# HANDLEIDING

## Aanvragen van een sportverzekering via het e-loket

In deze handleiding vind je verschillende onderdelen. Klik op de titel en je wordt meteen naar de juiste pagina doorverwezen.

| 1. | Aanmelden                                                                    | p. 1 |
|----|------------------------------------------------------------------------------|------|
| 2. | Jezelf koppelen aan een vereniging (enkel voor organisaties)                 | p. 2 |
| 3. | <u>Contactpersonen toevoegen aan je vereniging (enkel voor organisaties)</u> | p. 5 |
| 4. | Aanvragen van een sportverzekering                                           | p. 6 |
| 5. | Wat te doen na afloop van het evenement                                      | p. 7 |
| 6. | Aangifte van een ongeval                                                     | p. 7 |

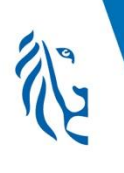

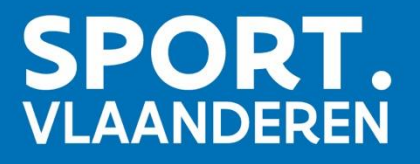

#### 1. Aanmelden

- 1) Ga naar het e-loket via www.sport.vlaanderen/eloket.burger.portal
- 2) Bevestig je identiteit

BURGERLOKET - SPORT VLAANDEREN T&I Aanmelden Kies hieronder hoe u wil aanmelden. Klik op "meer info" voor uitleg over die manier van aanmelden. Klik op de knop (?) HULP NODIG BIJ AANMELDEN - 24/7 "hulp nodig?" (rechts) voor veelgestelde vragen over aanmelden of om contact op te nemen met de helpdesk. itsme® eID en aangesloten its kaartlezer Meer info 🕜 Meer info > Beveiligingscode via mobiele Beveiligingscode via SMS APP SMS арр Ļ Nog niet geactiveerd? <u>Activeer nul</u> <u>Meer info</u> 3 Nog niet geactiveerd? <u>Activeer nu!</u> <u>Meer info</u> ?

3) Je bent aangemeld.

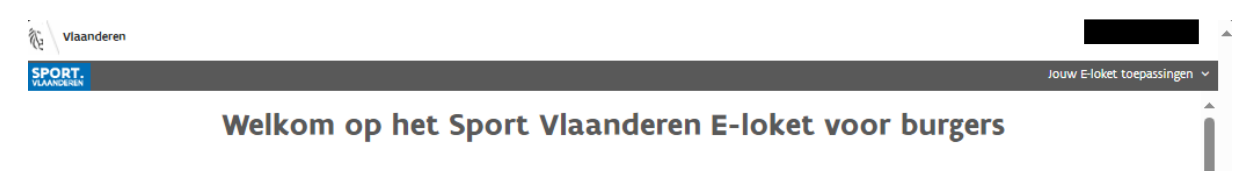

Jij hebt toegang tot meerdere toepassingen op het Sport Vlaanderen E-loket voor burgers Kies rechtsboven de toepassing die je wil gebruiken.

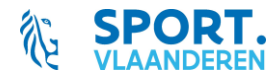

#### 2. Koppel jezelf aan de vereniging waarvoor je een aanvraag wil doen.

#### Deze stap doe je ENKEL WANNEER JE VOOR DE EERSTE KEER AANMELDT voor je vereniging!

Ook wanneer je later gebruik zou willen maken van de gadgets & medailles of lesgeversondersteuning, zal je dit niet moet herhalen.

1) Kies bovenaan rechts de toepassing waarvoor je een aanvraag wil indienen.

| Vlaanderen                                                                                                    |       | ~                           |  |
|----------------------------------------------------------------------------------------------------|-------|-----------------------------|--|
| SPORT.                                                                                                    |       | Jouw E-loket toepassingen 🗸 |  |
| Welkom op het Sport Vlaanderen E-loket voor burgers                                                                                             |       | Gadgets & Medailles         |  |
|                                                                                                    |       | Lesgeversondersteuning      |  |
| Jij hebt toegang tot meerdere toepassingen op het Sport Vlaanderen E-loket voor burgers<br>Kies rechtsboven de toepassing die je wil gebruiken. |       | Organisatiebeheer           |  |
|                                                                                                    |       | Sportverzekeringen          |  |
|                                                                                                    |       |                             |  |
| <ol><li>a) Je bent nog niet gekend:</li></ol>                                                                                                   |       |                             |  |
| <ul> <li>Je krijgt de melding dat jouw gegevens nog niet volledig zijn en de vraag vullen.</li> </ul>                                           | om de | eze aan te                  |  |

| Jouw gegevens zijn nog niet volledig. Klik op ´vul aan´ om deze te vervolledigen. |
|-----------------------------------------------------------------------------------|
| Vul aan                                                                           |

Vul je e-mailadres en telefoonnummer in + klik op 'Bewaar'

| Persoon gegevens aanvullen |                   |  |  |  |  |  |
|----------------------------|-------------------|--|--|--|--|--|
|                            |                   |  |  |  |  |  |
| Voornaam<br>Leen           | Achternaam<br>Cox |  |  |  |  |  |
| E-Mail                     | Tel/GSM           |  |  |  |  |  |
|                            | Bewaar            |  |  |  |  |  |

b) Je bent gekend maar nog niet gekoppeld aan een vereniging - Klik op 'Zoek vereniging'

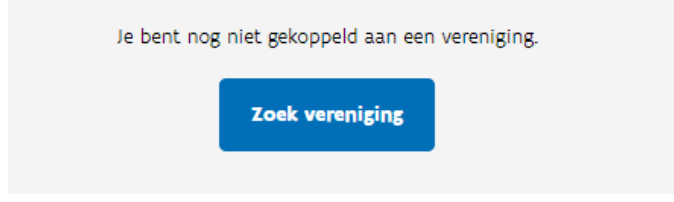

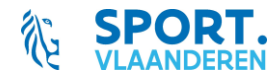

3) Zoek de vereniging waaraan je jezelf wil koppelen.

| Zoek vereniging |      |
|-----------------|------|
|                 |      |
| Naam vereniging | Zoek |

- 4) a) Je vereniging is reeds gekend.
  - Kies je vereniging uit de lijst van verenigingen. Koppel jezelf aan de vereniging door te klikken op 'Koppel-knop'. Alle bestaande en de nieuwe contactpersoon ontvangen hiervan een e-mail.

b) Je vereniging is niet gekend (= staat niet in de lijst of zoekopdracht heeft geen resultaten)

Voeg je vereniging toe via de knop 'Nieuwe vereniging'

| Naam vereniging<br>Handleiding                                                                                          |                                                                                                    | Zoek              |
|----------------------------------------------------------------------------------------------------|----------------------------------------------------------------------------------------------------|-------------------|
| e zoekopdracht heeft volgende ve<br>ikken op de 'koppel-knop'.<br>et op: bestaande contactpersonen                      | enigingen gevonden. Als je vereniging in deze lijst staat kan je jezelf koppelen aan dez<br>van deze vereniging zullen worden ingelicht dat je gekoppeld bent. | ze organisatie do |
| Naam                                                                                                    |                                                                                                    |                   |
| Test Vereniging Handleiding                                                                                             |                                                                                                    | 69                |
|                                                                                                    |                                                                                                    |                   |
| Test Vereniging Handleiding                                                                                             |                                                                                                    |                   |
| Test Vereniging Handleiding<br>Test Handleiding<br>aat jouw vereniging niet in de bov                                   | enstaande lijst, dan kan je deze alsnog toevoegen via de knop 'Nieuwe vereniging'.                                                                             | 69                |
| Test Vereniging Handleiding<br>Test Handleiding<br>taat jouw vereniging niet in de bow                                  | enstaande lijst, dan kan je deze alsnog toevoegen via de knop 'Nieuwe vereniging'.                                                                             | 69                |
| Test Vereniging Handleiding Test Handleiding taat jouw vereniging niet in de bov                                        | enstaande lijst, dan kan je deze alsnog toevoegen via de knop 'Nieuwe vereniging'.<br>Zoek vereniging                                                          | 69                |
| Test Vereniging Handleiding Test Handleiding taat jouw vereniging niet in de bow Nieuwe vereniging Naam vereniging Demo | enstaande lijst, dan kan je deze alsnog toevoegen via de knop 'Nieuwe vereniging'.<br>Zoek vereniging                                                          | 69                |

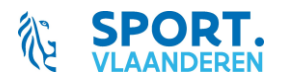

5) Vul alle gegevens van je organisatie aan en klik op 'Opslaan'

| Gegevens organisatie  |                 |          |                    |         |  |  |  |
|-----------------------|-----------------|----------|--------------------|---------|--|--|--|
|                       |                 |          |                    |         |  |  |  |
| Naam organisatie      |                 |          |                    |         |  |  |  |
| Rechtsvorm            | dere Rechtsvorm | V        | Ondernemingsnummer |         |  |  |  |
| Rekeningnummer (IBAN) |                 | BIC      |                    |         |  |  |  |
| Postcode              | •               | Gemeente |                    | •       |  |  |  |
| Straat en huisnummer  |                 |          |                    |         |  |  |  |
| E-mail                | 0               | Tel/GSM  |                    |         |  |  |  |
| Website (Optioneel)   |                 |          |                    |         |  |  |  |
| Type organisatie      | •               |          |                    |         |  |  |  |
| Annuleren             |                 |          |                    | Opsiaan |  |  |  |

6) Je kan de gegevens van je vereniging altijd nog wijzigen.
 Kies rechtsboven de toepassing 'Organisatiebeheer'

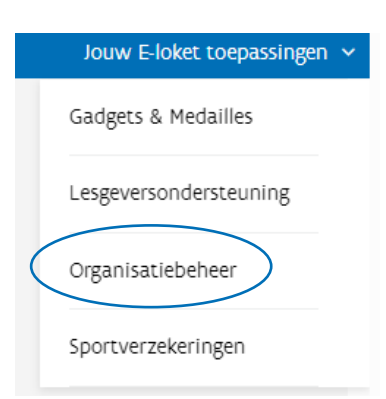

Klik onderaan je organisatiegegevens op de knop 'Wijzig gegevens'.

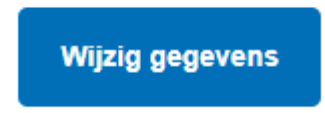

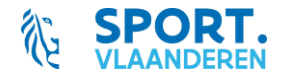

#### 3. Voeg, indien gewenst, extra contactpersonen toe aan je vereniging

1) Kies rechtsboven de toepassing 'Organisatiebeheer'

|           | Jouw E-loket toepassingen 🗸 |
|-----------|-----------------------------|
|           | Gadgets & Medailles         |
|           | Lesgeversondersteuning      |
| $\langle$ | Organisatiebeheer           |
|           | Sportverzekeringen          |

Onder je organisatiegegevens vind je de contactpersonen voor jouw organisatie.
 Via de blauwe knop kan je nieuwe contactpersonen toevoegen.

Vul de gegevens van de contactpersoon aan en klik op 'Opslaan'.

Je kan ook de gegevens van bestaande contactpersonen wijzigen via het potloodje, of een contactpersoon verwijderen via het vuilnisbakje.

| Contactpersonen                 |                              |                     |  |  |  |  |  |  |  |
|---------------------------------|------------------------------|---------------------|--|--|--|--|--|--|--|
|                                 |                              |                     |  |  |  |  |  |  |  |
| Naam                            | E-mail adres                 | Telefoon/GSM nummer |  |  |  |  |  |  |  |
| Test Handleiding                | test.handleiding@sport.vlaan | 0485000000          |  |  |  |  |  |  |  |
| Nieuwe contactpersoon toevoegen |                              |                     |  |  |  |  |  |  |  |

Je kan zoveel contactpersonen toevoegen als je wil.

Wanneer een contactpersoon wordt toegevoegd, ontvangen alle reeds bestaande en de nieuwe contactpersoon hiervan een e-mail.

| Er is een nieuwe gebruiker gekoppeld aan uw organisatie                         |
|---------------------------------------------------------------------------------|
| SV Sport Vlaanderen <noreply@sport.vlaanderen></noreply@sport.vlaanderen>       |
| Beste,                                                                          |
| De medewerker is nu gekoppeld aan de organisatie 'Test Vereniging Handleiding'. |
| Sportieve groeten,                                                              |
| Sport Vlaanderen                                                                |

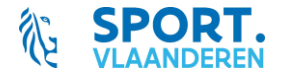

#### 4. Vraag een sportverzekering aan

1) Kies bovenaan rechts de toepassing 'Sportverzekeringen'

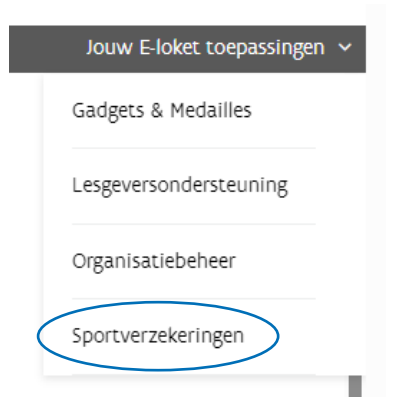

Je krijgt een overzicht van de reeds door jouw vereniging aangevraagde sportverzekeringen. Je kan de status van de aanvragen opvolgen.

2) Vraag een sportverzekering aan via de blauwe knop

| Overzicht aanvragen sportverzekering |                |               |             |       |                       |     |
|--------------------------------------|----------------|---------------|-------------|-------|-----------------------|-----|
| Referentienummer                     | Naam evenement | Datum/periode | Status      | Reden | Aangifte ongeval(len) |     |
| 0000-2023-128                        | Kersttornooi   | 15/01/2024    | Goedgekeurd |       |                       | • 0 |
| Vraag sportverzekering aan           | )              |               |             |       |                       |     |

- Vul het aanvraagformulier in en klik op de knop 'Dien in' Na indienen kan je niets meer wijzigen aan je aanvraag. Kijk je gegevens dus goed na.
- 4) Volg de status van je aanvraag op via het overzicht

| Overzicht aanvragen sportverzekering |                |               |   |             |       |                       |     |
|--------------------------------------|----------------|---------------|---|-------------|-------|-----------------------|-----|
| Referentienummer                     | Naam evenement | Datum/periode | ( | Status      | Reden | Aangifte ongeval(len) |     |
| 0000-2023-128                        | Kersttornooi   | 15/01/2024    |   | Goedgekeurd | )     |                       | • • |

Je kan de aanvraag steeds consulteren via het oogje.

Via het verbodsbordje kan je de aanvraag annuleren.

Wanneer een aanvraag wordt afgekeurd, zal ook de reden van afkeuring getoond worden achter het vraagtekentje.

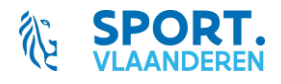

#### 5. Wat te doen na afloop van het evenement?

1 dag na de einddatum van je evenement/periode ontvang je een e-mail met de vraag om:

- 1) het totaal aantal effectieve deelnemers door te geven
- 2) het promotiemateriaal met logo van Sport Vlaanderen op te laden

Hiervoor meld je opnieuw aan via het <u>e-loket</u> (dit kan ook via de link in de mail). Je klikt in het overzicht op het potloodje en voegt de gevraagde gegevens toe. Je dossier komt dan op de status 'Dossier volledig'

#### 6. Aangifte van een ongeval

Wanneer er een ongeval gebeurt tijdens je activiteit, meld je dit ook via het e-loket.

- 1) Je meldt aan via het <u>e-loket</u>
- 2) Je klikt (bij het betreffende dossier) in het overzicht op het icoontje
- к
- Je vult de identiteit van het slachtoffer in en laadt het ingevulde aangifteformulier van Ethias op. Aan de hand van het plusteken kan je meerdere slachtoffers toevoegen. Dit kan meteen, maar ook op een later tijdstip.
- 4) Klik op bewaar.

| Dien ongevalsformulier in                                      |        |
|----------------------------------------------------------------|--------|
| Upload hier per ongeval een ingevuld Ethias ongevalsformulier. |        |
| Identiteit slachtoffer                                         |        |
| Voornaam Naam                                                  |        |
| Ongevalsformulier                                              |        |
| Selecteer bestanden                                            |        |
| Ga terug                                                       | Bewaar |

### Opgelet!! Het aangifteformulier moet binnen de 8 dagen na de activiteit ingediend worden!

2 weken na de einddatum van de activiteit, wordt het dossier volledig afgesloten.

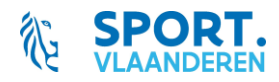